## ПРАВИТЕЛЬСТВО САНКТ-ПЕТЕРБУРГА КОМИТЕТ ПО НАУКЕ И ВЫСШЕЙ ШКОЛЕ

СПб ГБПОУ «Петровский колледж»

# ИНСТРУКЦИЯ

по работе в системе дистанционного обучения Moodle для преподавателей (импорт элементов электронного учебного курса)

Санкт-Петербург 2020 г.

### 1. Общие положения.

**1.1.** Настоящая Инструкция (далее также – «Инструкция») разработана специалистами отдела дистанционных образовательных услуг и программного обеспечения СПб ГБПОУ «Петровский колледж»

**12** Инструкция определяет порядок работы педагога в системе дистанционного обучения Moodle СПб ГБПОУ «Петровский колледж» (адрес сайта СДО: http://e-learn.petrocollege.ru/).

**13** Данная Инструкция рекомендуется для ознакомления педагогам, которые взаимодействуют с системой СДО Moodle для создания и сопровождения электронного учебного курса (далее – «ЭУК»)

### 2. Вход в СДО, начало работы с СДО.

> Для входа в Систему дистанционного обучения перейдите на сайт Системы: <u>http://e-</u> learn.petrocollege.ru/, либо через портал колледжа

➤ После перехода на сайт Системы, указанный в п. 2.1. настоящей Инструкции, перед Вами появится главная страница Сайта, в правом верхнему углу нажмите на кнопку «вход», перед Вами откроется окно «вход», под ним - поля для ввода логина и пароля. Введите в поле «логин» свой логин и в поле «пароль», соответственно, пароль. Логин вводится без использования слова «college»

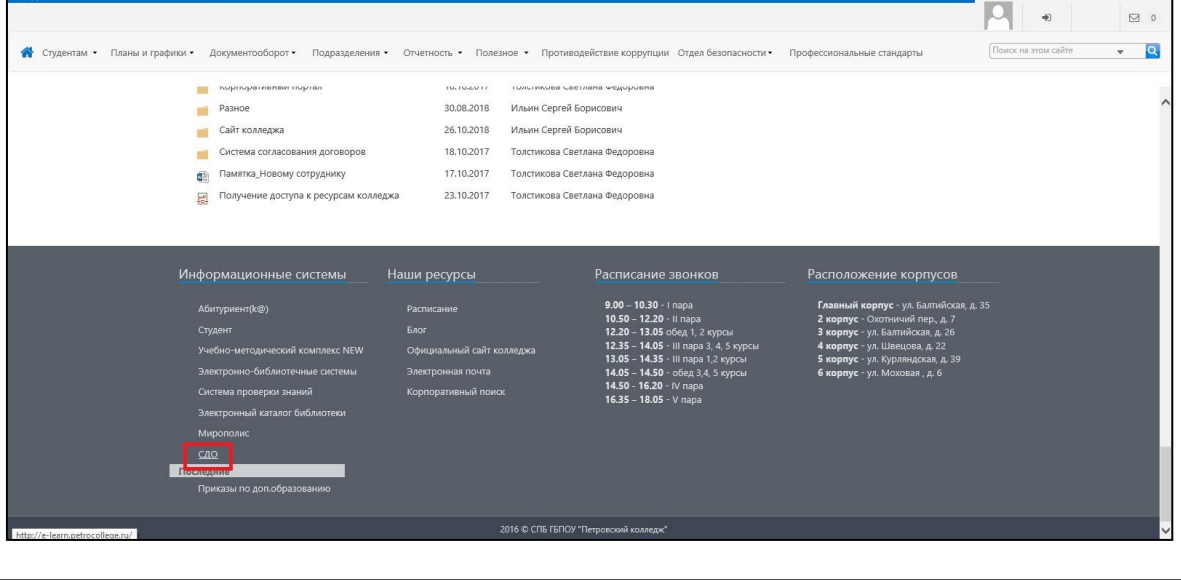

| ПЕТРОВСКИЙ<br>КОЛЛЕАЖ<br>СРЕДА ДИСТАНЦИОННОГО ОБУЧЕНИЯ |                                                                                                    | Сайт Пертал Конталы |
|--------------------------------------------------------|----------------------------------------------------------------------------------------------------|---------------------|
| СПБ ГБПОУ "Петровский колледж"                         |                                                                                                    |                     |
| 🏠 🔪 Вход на сайт                                       |                                                                                                    |                     |
|                                                        | Вход Логин* Пароль* Залоинить логин Вабили логон или перосий Зайти гостек С Вайти гостек С Вашем браувере должен быть разрешен прием сооКівз С С |                     |

После успешного входа в СДО Вы попадаете на главную страницу Системы, где доступен перечень курсов.

≻ Далее, выбираете категорию «Методические материалы от преподавателей на период карантина»

| S D http://e-learn.petrocollege.ru/?redirect=0                                       | - С Поиск                                                                          | ې<br>۵ ۵ ۵ ۰ - ۹      |
|--------------------------------------------------------------------------------------|------------------------------------------------------------------------------------|-----------------------|
| CIG EEROY THEPPOLOGIA. *                                                             | _                                                                                  |                       |
| СПБ ГБПОУ "Петровский колледж" Основное меню Навигация Наст                          | ройки Календарь Электронный деканат Топ-5. Активность пользователей за сутки       | Пользователи на сайте |
| Поиск по названию курса Найти                                                        | Расширенный поиск Сбросить                                                         |                       |
|                                                                                      | -                                                                                  |                       |
| Категории                                                                            |                                                                                    | Добавить категорию    |
| Стделение<br>информационно-<br>профессиональных<br>кразификаций и<br>трудоустройства | Отделение Отделение финансов, экономики<br>общеобразователы и права рограмм Разное |                       |
| Методические<br>материалы от<br>преподавателей<br>на период<br>карантина             |                                                                                    |                       |

**>** В данном разделе будут отображены категории по учебным отделениям, далее нужно выбрать отделение и название **УД/ПМ+ФИО преподавателя+№группы** 

| 1етодические мате       | риалы от преподавате        | елей на период карант        | гина            |                       | Основное меню Навигация Настройки |
|-------------------------|-----------------------------|------------------------------|-----------------|-----------------------|-----------------------------------|
| Bитрина курсов          | Методические материалы от п | преподавателей на период кар | антина          |                       |                                   |
| Поиск по названию курса |                             |                              | Найти Расшир    | ренный поиск Сбросить |                                   |
| 📕 Категории             |                             |                              |                 |                       | –∣≡ Добавить категорию            |
| Агеева М.А.             | Адылова А.Ж.                | Александрова В.И.            | Андреева А.Е.   | Андриенко Н.В.        | Антипова Н.А.                     |
| Антоненко Т.В.          | Антонов А.А.                | Антонов С.Л.                 | Аралбаева Н.П.  | Арутюнян Р.А.         | Афонина С.В.                      |
| Бакланова В.Н.          | Бараусова Н.М.              | Барская М.А.                 | Беликова Ю.С.   | Бертов В.И.           | Беспалова Т.И.                    |
| Богатова Л.Н.           | Богатова О.И.               | Богданова О.В.               | Большакова А.С. | Бражников В.И.        | Бугаенко Г.В.                     |
| Бударина Е.И.           | Булат А.А.                  | Булат Н.А.                   | Бурлаков С.В.   | Бутенко В.А.          | Быков А.П.                        |
| Бычков А. Ю.            | Вагин А. С.                 | Васильев М.Р.                | Василюнас О. О. | Васюкова И. И.        | Вахманова О.В.                    |
| Вахмина А. Д.           | Веселова Н. Н.              | Виноградов А. А.             | Власова В.Л.    | Володькина Е. А.      | Волощук К.Д.                      |
| Вострикова Н. М.        | Галактионов Н. Б.           | Галиева Л. Р.                | Ганзюк В. А.    | Гармашов А. В.        | Гармашова И. В.                   |

➤ Далее выбираете ФИО преподавателя и входите в курс по УД/ПМ, в который нужно импортировать элементы (Эта функция действует только между своими курсами!!!)

| іск по названию курса | H                                                                                    | айти Расширенный поиск Сбросить                                     |                                                                     |
|-----------------------|--------------------------------------------------------------------------------------|---------------------------------------------------------------------|---------------------------------------------------------------------|
|                       |                                                                                      |                                                                     |                                                                     |
|                       |                                                                                      |                                                                     | - Добавить категори                                                 |
|                       |                                                                                      |                                                                     | –∣≣ Добавить ку                                                     |
|                       |                                                                                      |                                                                     |                                                                     |
|                       |                                                                                      |                                                                     |                                                                     |
| Нет изображения       | Нет изображения                                                                      | Нет изображения                                                     | Нет изображения                                                     |
| эмп.моделир. 3606     | Информатика и информационные<br>технологии в профессиональной<br>деятельности 19-34к | Информационные технологии в<br>профессиональной деятельности 19-02к | Информационные технологии в<br>профессиональной деятельности 19-31к |
| 1068 E.D.             |                                                                                      | Смычкова Е.В.                                                       | Смычкова Е.В.                                                       |

### > Откроется главная страница Вашего курса. Выбираете «Настройки» - «Импорт»

| Комп.моделир. 3606                                                                                                    | Основное меню                                                                                                    | Навигация | Настройки | 1         |
|----------------------------------------------------------------------------------------------------|----------------------------------------------------------------------------------------------------|-----------|-----------|-----------|
| ♠ > Мои курсы > Комп. моделир. 3606                                                                                               | Настройки                                                                                                    |           |           | <b></b> _ |
| Общее                                                                                                    | <ul> <li>Управление курсом</li> <li>Велактировать настройком</li> </ul>                                                                                                    | и         |           |           |
| Уважаемые студенты группы 3606, действующий курс по ссылке:<br>http://e-learn.petrocollege.ru/course/view.php?id=61<br>Сбъявления | <ul> <li>Реким редактирования</li> <li>Реким редактирования</li> <li>Завершение курса</li> <li>Пользователи</li> <li>Фильтры</li> <li>Отчеты</li> <li>Настройка журнала оцен</li> </ul> | ок        |           | E         |
| 26 Март - 1 Апрель                                                                                                    | <ul> <li>Эначки</li> <li>Резервное копирование</li> <li>Восстанорит.</li> <li>Импорт</li> <li>Опубликовать</li> </ul>                                                                   |           |           |           |

➤ Далее, указываете тот курс, <u>из которого</u> нужно перенести элементы. Возможно, этот курс будет отображаться сразу в списке, но в большинстве случаев нужно воспользоваться поисковой строкой, где пропечатать название курса из которого произведем импорт элементов

| Выберите курс | Найден  | о более 10 курсов, отображаются только первые | 10 результатов.                |
|---------------|---------|-----------------------------------------------|--------------------------------|
|               |         | Краткое название курса                        | Полное название курса          |
|               | 0       | Петроколледж                                  | СПб ГБПОУ "Петровский колледж" |
|               | 0       | Анат.физ.человека 2809                        | Анат.физ.человека 2809         |
|               | 0       | Диетология 2809                               | Диетология 2809                |
|               | 0       | ДОП Пробоотборщик 1870                        | ДОП Пробоотборщик 1870         |
|               | 0       | Природопольз.охр. 1770                        | Природопольз.охр. 1770         |
|               | 0       | Природопольз.охр. 1870                        | Природопольз.охр. 1870         |
|               | 0       | Введ.в пр-иссл.д. 29-43                       | Введ в пр-иссл.д. 29-43        |
|               | 0       | Литература 19-29                              | Литература 19-29               |
|               | $\odot$ | Литература 29-08                              | Литература 29-08               |
|               | 0       | Литература 29-43                              | Литература 29-43               |
|               | Слиник  |                                               |                                |

#### > После этого, выбираем нужный курс и нажимаем кнопку «Продолжить»

| Комп.моделир. 3606                        |           |                           |                            | Основное меню | Навигация | Настройки |
|-------------------------------------------|-----------|---------------------------|----------------------------|---------------|-----------|-----------|
| ♠ > Мои курсы > Комп.моделир. 3606 > Импо | рт        |                           |                            |               |           |           |
| Поиск курса для импорта данных:           |           |                           |                            |               |           |           |
| Выберите <u>кур</u>                       | Всего кур | :0B: 1                    |                            |               |           |           |
|                                           |           | Краткое название курса    | Полное название курса      |               |           |           |
|                                           | 0         | KM                        | Компьютерное моделирование |               |           |           |
|                                           |           |                           |                            |               |           |           |
|                                           | компьют   | ерное моделирование Найти |                            |               |           |           |

> Далее, переходим в раздел «Первоначальная настройка», в которой указываем настройки импорта (указать галочками элементы как на изображении). После этого, нажимаем кнопку «Далее»

| Комп.мод | делир. 3606               |                         | Основное меню                                                                                        | Навигация      | Настройки |   |
|----------|---------------------------|-------------------------|----------------------------------------------------------------------------------------------------|----------------|-----------|---|
| ♠ > Mor  | и курсы > Комп.моделир. З | 3606 > Импорт           |                                                                                                    |                |           | Γ |
|          |                           | 1. Выбор курса 🕨 2. Пер | воначальная настройка 🕨 3. Настройка схемы 🕨 4. Просмотр и подтверждение 🕨 5. Импорт 🕨 6. Завершение |                |           |   |
| Настрои  | іки импорта               |                         |                                                                                                    |                |           |   |
| Вклю     | очать элементы и ресурсы  |                         |                                                                                                    |                |           |   |
|          | Включать блоки            |                         |                                                                                                    |                |           |   |
|          | Включать фильтры          |                         |                                                                                                    |                |           |   |
| Вкл      | ючать события календаря   |                         |                                                                                                    |                |           | Ξ |
|          | Включать банк вопросов    |                         |                                                                                                    |                |           |   |
| в        | Включать группы и потоки  |                         |                                                                                                    |                |           |   |
|          | Включать компетенции      |                         |                                                                                                    |                |           |   |
|          |                           |                         |                                                                                                    |                |           |   |
|          |                           | Отмена                  | Далее                                                                                                | реход к конечн | ому этапу |   |

≻ Переходим в раздел «Настройка схемы». На этой странице отображается содержание курса, из которого переносим элементы, нам нужно только их отметить. Можно перенести все сразу, а можно отметить галочкой отдельные элементы. После этого, нажимаем кнопку «Далее»

|                                                                                                    | 1. Выбор курса 🕨 2. Первоначальная настройка 🕨 3. Настройка схемы 🕨 4. Просмотр и подтверждение 🕨 5. Импорт 🕨 6. Завершение | ^ |
|----------------------------------------------------------------------------------------------------|----------------------------------------------------------------------------------------------------|---|
| Включить:                                                                                                    |                                                                                                    |   |
| Выбрать                                                                                                    | Все / Пусто (Показать типы параметров)                                                                                      | = |
| Общее                                                                                                    |                                                                                                    |   |
| Объявления 🖷                                                                                                    |                                                                                                    |   |
| В помощь студенту (консультации)<br>🔒                                                                                                    |                                                                                                    |   |
| Порядок изучения элек гронного<br>курса "Комп нотерное<br>модели рование"                                                                                                    |                                                                                                    |   |
| Раздел 1. Информ ционное<br>обеспечение професси нальной<br>деятельности. Тема 1. Введение.<br>Роль информационных<br>технологий в професси нальной<br>деят <mark>е</mark> льности |                                                                                                    |   |
| Практическая рабста №1 🛃                                                                                                    |                                                                                                    |   |
| Самостоятельная работа №1 🚓                                                                                                    |                                                                                                    |   |
| Самостоятельная работа №2 🤹                                                                                                    |                                                                                                    |   |

➢ Переходим в раздел «Просмотр и подтверждение». На этой странице отображаются элементы курса, которые мы отметили для переноса и те, которые нам не нужно импортировать. Если мы обнаружили, что упустили какой-то элемент для переноса или указали лишний, то возвращаемся на шаг назад и см. пункт выше. После этого, нажимаем кнопку «Выполнить импорт»

|                                                            | <ol> <li>Выбор курса ► 2. Первоначальная настройка ► 3. Настройка схемы ► 4. Просмотр и подтверждение ► 5. Импорт ► 6. Завершение</li> </ol> |
|------------------------------------------------------------|----------------------------------------------------------------------------------------------------|
| Настройки импорта                                          |                                                                                                    |
|                                                            |                                                                                                    |
| Включать элементы и ресурсы                                | ✓                                                                                                    |
| Включать блоки                                             | ×                                                                                                    |
|                                                            |                                                                                                    |
| Включать фильтры                                           | ×                                                                                                    |
| Включать события календаря                                 | ×                                                                                                    |
| Включать банк вопросов                                     | $\checkmark$                                                                                                    |
| Включать группы и потоки                                   | ×                                                                                                    |
| Включать компетенции                                       | $\checkmark$                                                                                                    |
| Включенные элементы:                                       |                                                                                                    |
|                                                            |                                                                                                    |
| Общее                                                      | $\checkmark$                                                                                                    |
| Объявления 🚘                                               | ×                                                                                                    |
| В помощь студенту                                          | $\checkmark$                                                                                                    |
| (консультации) 🔚                                           |                                                                                                    |
|                                                            |                                                                                                    |
| Порядок изучения электронного<br>курса "Компьютерное       |                                                                                                    |
|                                                            |                                                                                                    |
| мультимедиа технологии в                                   | ^                                                                                                    |
| компьютерном моделировании.                                |                                                                                                    |
| компьютерные презентации                                   |                                                                                                    |
| мультимедииные презентации в<br>учебной и профессиональной | × Æ                                                                                                    |
| деятельности 🔢                                             |                                                                                                    |
| Практическая работа №17 長                                  | ×A                                                                                                    |
| Практическая работа №18 📘                                  | ×A                                                                                                    |
| Итоговый тест 🛃                                            | ×A                                                                                                    |
|                                                            |                                                                                                    |
| Тема 10                                                    | ×                                                                                                    |
|                                                            |                                                                                                    |
|                                                            |                                                                                                    |
|                                                            | Назад Отмена Выполнить импорт                                                                                                    |
|                                                            |                                                                                                    |

> После этого система сообщит, что импорт завершен. Нажимаем кнопку «Продолжить»

| 36 / LEARMIN                                                   |            |               |           |           |
|----------------------------------------------------------------|------------|---------------|-----------|-----------|
| Комп.моделир. 3606                                             |            | Основное меню | Навигация | Настройки |
| Mou курсы > Комп.моделир. 3606 > Импорт                        |            |               |           |           |
| Импорт завершен. Нажмите «Продолжить» для возвращения к курсу. |            |               |           | ×         |
|                                                                | Продолжить |               |           |           |

## > После этого откроется страница курса, в который мы перемещали элементы

| R Ofwarewa                                                                                                    |          |
|----------------------------------------------------------------------------------------------------|----------|
| R nowouju stygerty (korky/witaujuu)                                                                                                    |          |
|                                                                                                    |          |
|                                                                                                    |          |
|                                                                                                    |          |
| Порядок изучения электронного курса "Компьютерное моделирование"                                                                                                   |          |
| В раиках курса Вам необходимо изучить следующие разделы:                                                                                                    |          |
| Раздел 1. Информационное обеспечение профессиональной деятельности                                                                                                 |          |
| Раздал 2. Основы компьютерного моделирования. Моделирование как метод научного познания                                                                            |          |
| Раздел 3. Применение системных программных продуктов и прикладных программ в профессиональной деятельности                                                         |          |
| Раздел 4. Базовые систечные програминые продукты для графического и компьютерного моделирования.                                                                   |          |
| Все влементы курсов изучаются последовательно.                                                                                                    |          |
| В целом, на изучение курса отводится 106 вкадемических часов, из них: 20 часов лекционных занятий, 50 часов практических занятий, 36 часов самостоятельной работы. |          |
| Курс заканчивается промежуточной аттестацией в виде дифференцированного зачета.                                                                                    |          |
| 💀 Лекция 1                                                                                                    | Γ        |
|                                                                                                    |          |
|                                                                                                    |          |
| Раздел 1. Информационное обеспечение профессиональной деятельности. Тема 1. Введение. Роль информационных техн                                                     | ологий в |
| профессиональной деятельности                                                                                                    |          |
|                                                                                                    | ſ        |
|                                                                                                    | r-       |
| Commence of the Net                                                                                                    | L.       |
|                                                                                                    | · · · ·  |